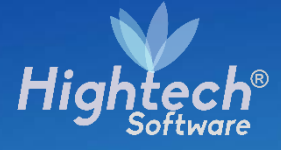

# MANUAL DE USUARIO MOVIMIENTOS EN ACTIVOS FIJOS

# UNIVERSIDAD NACIONAL

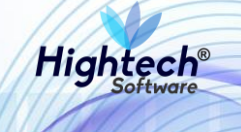

# **TABLA DE CONTENIDO**

| TAE | BLA DE ILUSTRACIONES       | 3 |
|-----|----------------------------|---|
| HIS | STORIA DE REVISIONES.      | 4 |
| CLÁ | ÁUSULA DE CONFIDENCIALIDAD | 5 |
| 1   | INTRODUCCIÓN               | 6 |
| 2   | OBJETO                     | 6 |
| 3   | VISIÓN GENERAL             | 6 |
| 4   | ACCESO A LA APLICACIÓN     | 6 |
| 5   | BIENES Y SERVICIOS         | 8 |
|     | 5.1.1 ACTIVOS FIJOS        | 8 |
|     |                            |   |

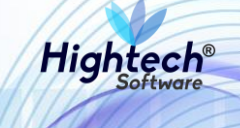

# TABLA DE ILUSTRACIONES

| Ilustración 1 Ingreso Aplicación7          |
|--------------------------------------------|
| Ilustración 2 Opciones Principales7        |
| Ilustración 3 Bienes y Servicios8          |
| Ilustración 4 Activos Fijos8               |
| Ilustración 5 Operativo9                   |
| Ilustración 6 Movimientos10                |
| Ilustración 7 Paso 1 Registro Solicitud10  |
| Ilustración 8 Paso 2 Registro Solicitud11  |
| Ilustración 9 Paso 3 Registro Solicitud11  |
| Ilustración 10 Paso 4 Registro Solicitud12 |
| Ilustración 11 Asociar Bienes              |
| Ilustración 12 Búsqueda de Bienes13        |
| Ilustración 13 Paso 4 Registro Solicitud13 |
| Ilustración 14 Paso 5 Registro Solicitud14 |
| Ilustración 15 Generar Reporte14           |
| Ilustración 16 Gestión de Solicitudes15    |
| Ilustración 17 Búsqueda General16          |
| Ilustración 18 Operaciones16               |
| Ilustración 19 Detalles del Movimiento17   |
| Ilustración 20 Generar Reporte             |

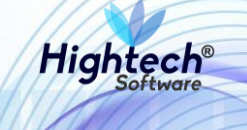

## HISTORIA DE REVISIONES.

| Nombre           | Fecha      | Razón del Cambio       | Versión |
|------------------|------------|------------------------|---------|
| Santiago Álvarez | 5/09/2018  | Creación del Documento | 1.0     |
| Santiago Álvarez | 17/09/2018 | Ajustes según revisión | 1.1     |
| Santiago Álvarez | 18/09/2018 | Ajustes según revisión | 1.2     |
| Ciliana Capera   | 19/09/2018 | Revisión General       | 1.3     |

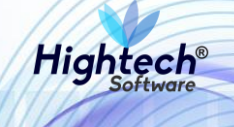

## **CLÁUSULA DE CONFIDENCIALIDAD**

El contenido del presente documento tiene carácter confidencial y no podrá ser divulgado a ningún tercero sin la previa autorización por escrito de HIGH TECH SOFTWARE S.A.S. Este documento no podrá ser reproducido parcial o totalmente, ni podrá ser usado para propósitos distintos al intercambio de información por parte de la UNIVERSIDAD NACIONAL para el desarrollo del proyecto.

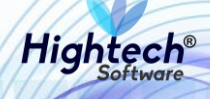

# MANUAL DE USUARIO PARTES SIGNIFICATIVAS

# 1 INTRODUCCIÓN

En el presente documento se definen los criterios de interacción entre el usuario y la aplicación, en el cual se incluyen las instrucciones necesarias de búsqueda, y de ejecución en la operatividad funcional a lo largo del proceso en la aplicación, una vez se haya ingresado al sistema, al igual que las diferentes opciones que componen la aplicación.

### 2 OBJETO

El objeto del siguiente documento es ofrecer al usuario una guía instructiva sobre las diferentes funcionalidades de la aplicación y su forma correcta de utilización.

# **3 VISIÓN GENERAL**

El presente documento se compone de dos secciones principales: La primera describe la pantalla de inicio del usuario al sitio. La segunda sección describe las funcionalidades implementadas en la aplicación.

# 4 ACCESO A LA APLICACIÓN

Cuando el usuario ingresa al aplicativo web encuentra la siguiente en pantalla.

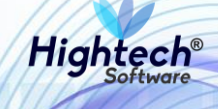

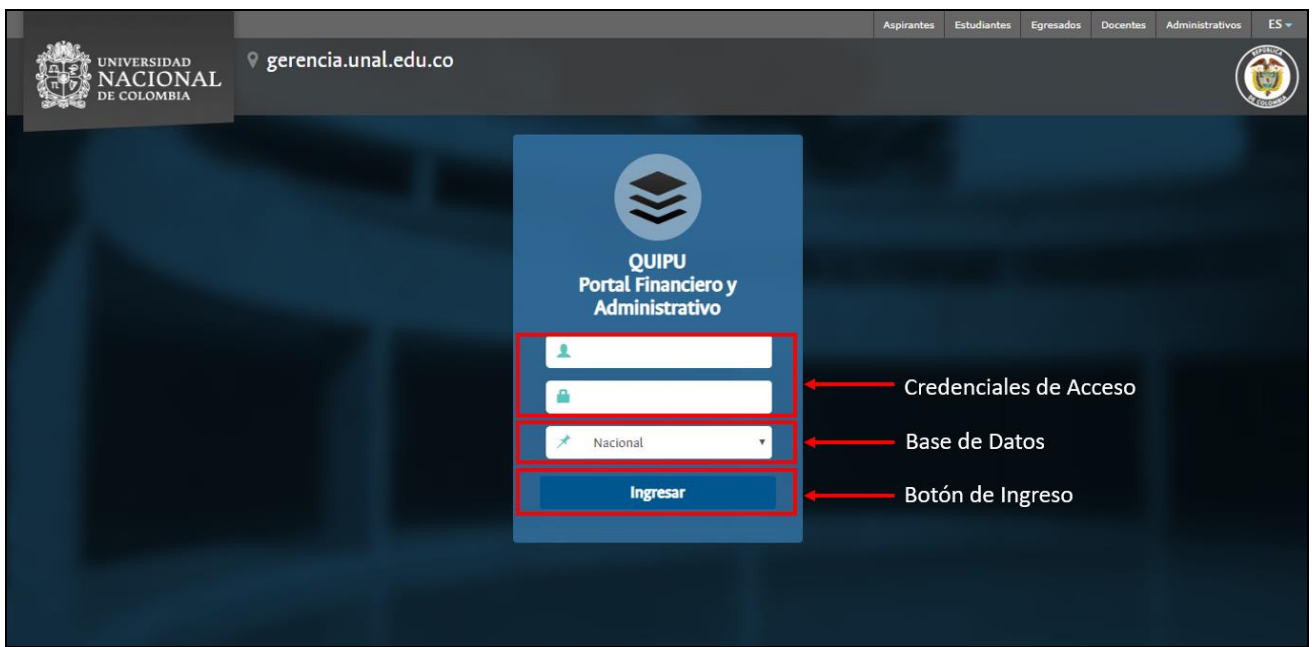

Ilustración 1 Ingreso Aplicación

Cuando el usuario digita sus credenciales de acceso y presiona el botón "Ingresar", la aplicación despliega la siguiente pantalla.

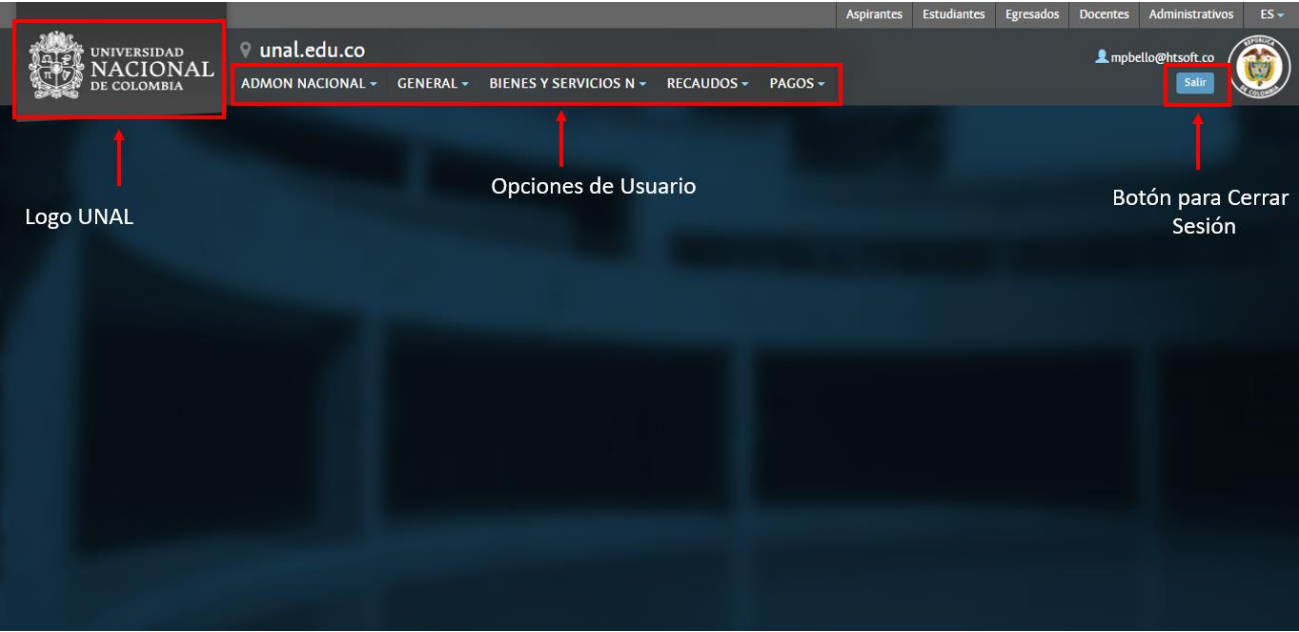

Ilustración 2 Opciones Principales

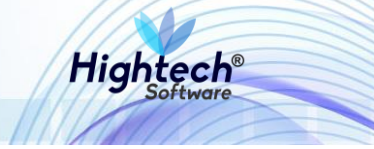

## **5 BIENES Y SERVICIOS**

Al usuario dar clic en el botón "bienes y servicios", la aplicación despliega dos opciones:

- 1. Activos Fijos
- 2. Almacenes 4

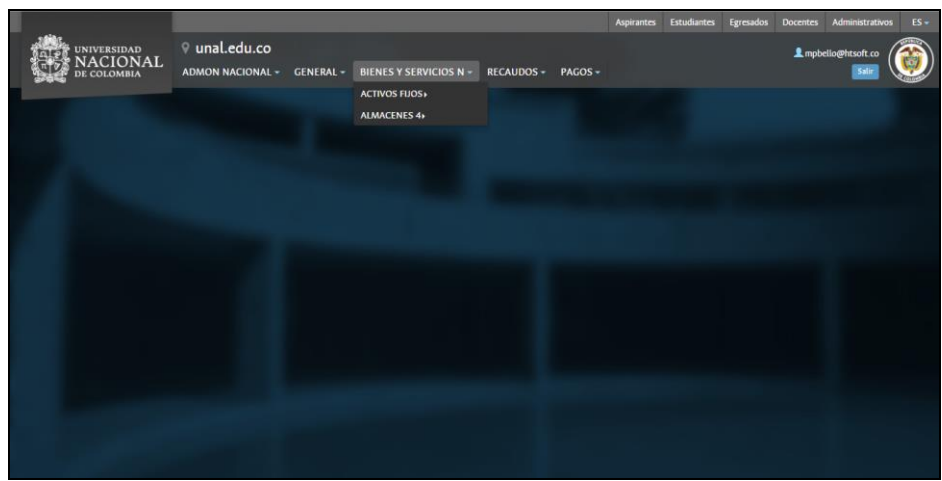

Ilustración 3 Bienes y Servicios

### **5.1.1 ACTIVOS FIJOS**

Cuando el usuario da clic en la pestaña "activos fijos", la aplicación muestra las siguientes opciones:

- 1. Soporte
- 2. Operativo
- 3. Consultas
- 4. Reportes

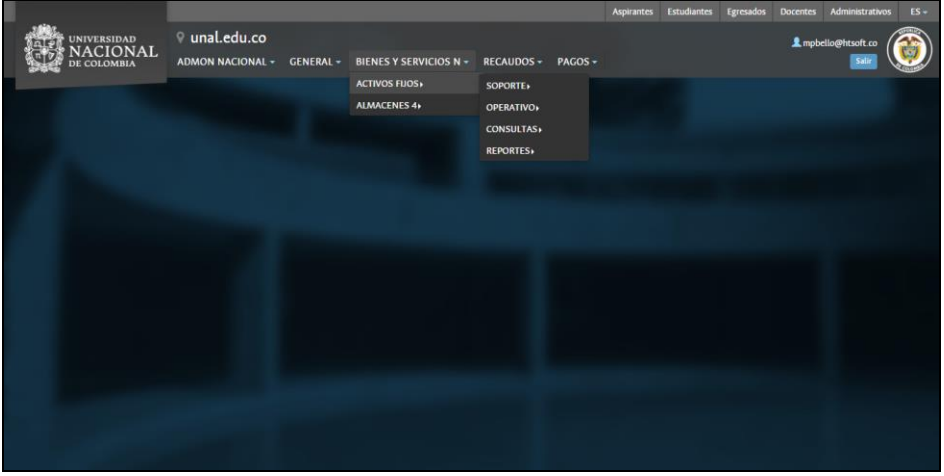

Ilustración 4 Activos Fijos

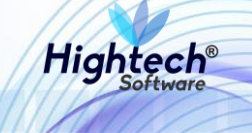

### 5.1.1.1 Operativo

Luego de que el usuario da clic en la opción "operativo", la aplicación despliega siete opciones:

- 1. Ajustes al Bien
- 2. Movimientos
- 3. Procesos Especiales
- 4. Bajas
- 5. Seguimiento Control
- 6. Partes Significativas
- 7. Deterioro

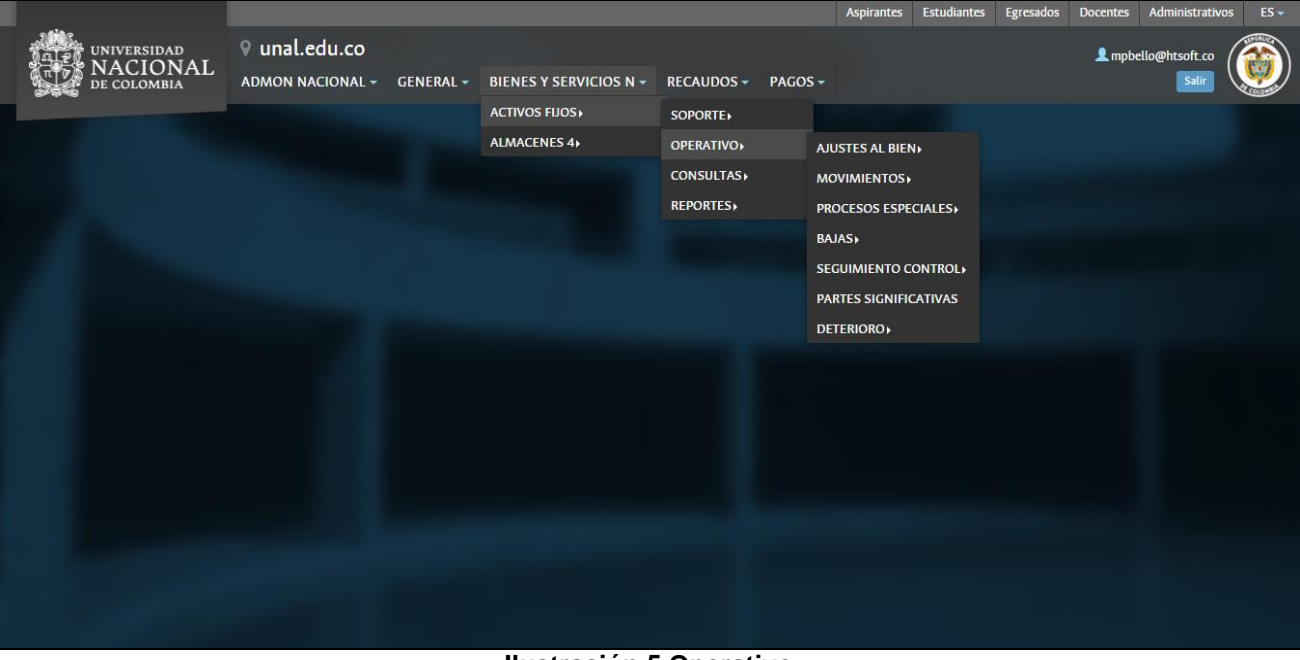

Ilustración 5 Operativo

### 5.1.1.1.1 Movimientos

Cuando el usuario da clic en "Movimientos", la aplicación muestra 3 opciones:

- 1. Registrar Solicitud
- 2. Gestión Solicitud
- 3. Actualizar Hoja Vida

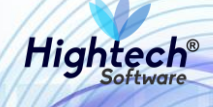

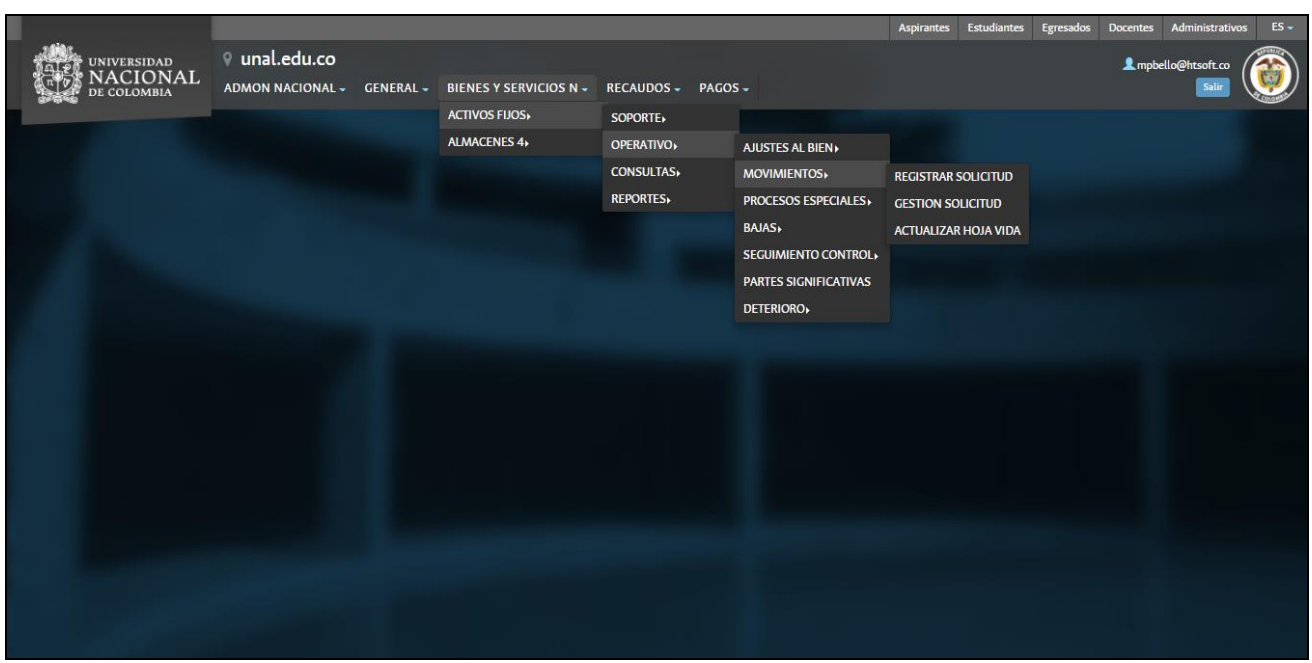

Ilustración 6 Movimientos

### 5.1.1.1.1.1 Registro Solicitud

Cuando el usuario da clic en "Registrar Solicitud", la aplicación muestra la pantalla "Registro de Solicitud Movimiento Activos Fijos". El registro se realiza en 5 pasos.

| . cheat. | AL PL UNIVERSIDAD<br>TO NACIONAL<br>DE COLOMBIA | 9 unal.edu.         | co                                           |                                                   | npbello@htsoft.co<br>Regresar a menu principal | <b>()</b> |
|----------|-------------------------------------------------|---------------------|----------------------------------------------|---------------------------------------------------|------------------------------------------------|-----------|
|          |                                                 |                     | mpbello@                                     | Ohtsoft.co desde 190.24.91.37   Sesiones 3/10 (1) |                                                |           |
|          | RUTA DE ACCESO: BIENES Y SERVIC                 | IOS N » ACTIVOS FIJ | IOS » OPERATIVO » MOVIMIENTOS » REGISTRAR SC | ULCITUD                                           |                                                |           |
|          | Registro de S                                   | Solicitud Mo        | ovimiento Activos Fijos                      |                                                   |                                                |           |
|          | Seleccion de Respons                            | able Paso (1/       | (5)                                          |                                                   |                                                |           |
|          | Fecha                                           | 06/09/2018          |                                              |                                                   |                                                |           |
|          | Usuario                                         | LSRAMIREZR          |                                              |                                                   |                                                |           |
|          | Responsable                                     | 51835090            | RAMIREZ ROMERO LUZ SHIRLEY                   |                                                   |                                                |           |
|          | Delegatario                                     | Ninguno             | ٣                                            |                                                   |                                                |           |
|          |                                                 |                     |                                              | Siguiente>>                                       |                                                |           |
|          |                                                 |                     |                                              |                                                   |                                                |           |

Ilustración 7 Paso 1 Registro Solicitud

Al usuario dar clic en "Siguiente>>", la aplicación avanza al paso 2 del registro de solicitud en la que deberá agregar un tipo de movimiento.

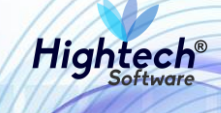

|   | 12 UNIVERSIDAD<br>14 DE UNIVERSIDAD<br>14 DE COLOMBIA | 9 unal.edu.    | со                         | ▲ mpbello@htsoft.co<br>Regresar a menu principal |  |
|---|-------------------------------------------------------|----------------|----------------------------|--------------------------------------------------|--|
| L |                                                       |                | mpbello@                   | htsoft.co desde 190.24.91.37   Sesiones 3/10 (1) |  |
|   |                                                       |                |                            | חוידוייו                                         |  |
|   | Registro de S                                         | olicitud Mc    | ovimiento Activos Fijos    |                                                  |  |
|   | Seleccion del Tipo de                                 | Movimiento     | Paso (2/5)                 |                                                  |  |
|   | Fecha                                                 | 06/09/2018     |                            |                                                  |  |
|   | Usuario                                               | LSRAMIREZR     | RAMIREZ ROMERO LUZ SHIRLEY |                                                  |  |
|   | Responsable                                           | 51835090       | RAMIREZ ROMERO LUZ SHIRLEY |                                                  |  |
|   | Estado                                                | 1-ACTIVO       |                            |                                                  |  |
|   | Ausentismo                                            | 99-SIN AUSENTI | ISMO                       |                                                  |  |
|   | Tipo Movimiento*                                      |                | Buscar Borrar              |                                                  |  |
|   | Origen                                                | Por Solicitud  | v                          |                                                  |  |
|   |                                                       |                |                            | < <anterior sigulente="">&gt;</anterior>         |  |

Ilustración 8 Paso 2 Registro Solicitud

Una vez el usuario selecciona el tipo de movimiento y da clic en "Siguiente>>", la aplicación se dirige al paso 3 del registro de solicitud, en este paso la aplicación muestra un formulario con los siguientes campos:

- Tipo Contrato
- Vigencia Contrato
- Número Contrato
- Fecha Inicial Contrato
- Fecha Final Contrato
- Fecha Vencimiento Solicitud
- Observaciones

| ALC: N | UNIVERSIDAD<br>NACIONAL<br>DE COLOMBIA | .edu.co         |                      |                           |                                                                             |                         |                                                               | L mpbello@htsoft.co |
|--------|----------------------------------------|-----------------|----------------------|---------------------------|-----------------------------------------------------------------------------|-------------------------|---------------------------------------------------------------|---------------------|
|        |                                        |                 |                      |                           | mpbello@htsoft.co <b>desde</b> 190                                          | 24.91.37   Sesiones 3/1 | 0 (1)                                                         |                     |
|        |                                        |                 |                      |                           |                                                                             |                         |                                                               |                     |
|        | Registro de Solici                     | tud Movie       | emiento Activos      | Fijos                     |                                                                             |                         |                                                               |                     |
|        | Detalle del Movimiento                 | aso (3/5)       |                      |                           |                                                                             |                         |                                                               |                     |
|        |                                        | Fecha           | 06/09/2018           |                           |                                                                             |                         |                                                               |                     |
|        |                                        | Usuario         | LSRAMIREZR R         | AMIREZ ROMERO LUZ SHIRLEY |                                                                             |                         |                                                               |                     |
|        |                                        | Tipo Movimiento | 207-RETIRO DE BIENES | DEL SERVICIO              |                                                                             |                         |                                                               |                     |
|        |                                        | Deconscible     |                      | Estada                    | Emotore                                                                     |                         | Danan danain                                                  | Taliforn            |
|        | 51835090-RAMIREZ ROMERC                | LUZ SHIRLEY     | -                    | 1-ACTIVO                  | 1001-NIVEL CENTRAL NIVEL NACIONAL                                           |                         | 101070401-GERENCIA NACIONAL FINANCIERA Y ADMINIS <sup>®</sup> | 18078               |
|        |                                        |                 |                      |                           |                                                                             |                         |                                                               |                     |
|        | Tipo Contrato                          | 1-NINGUNO       | •                    |                           |                                                                             |                         |                                                               |                     |
|        | Vigencia del Contrato                  |                 |                      |                           |                                                                             |                         |                                                               |                     |
|        | Número Contrato                        |                 | _                    |                           |                                                                             |                         |                                                               |                     |
|        | Fecha Inicial Contrato                 |                 |                      |                           | Borrar                                                                      |                         |                                                               |                     |
|        | Fecha Final Contrato                   |                 |                      |                           | Borrar                                                                      |                         |                                                               |                     |
|        | Fecha Vencimiento Solicitud *          | 06/11/2018      |                      |                           | Borrar                                                                      |                         |                                                               |                     |
|        | Observaciones                          |                 |                      |                           | k                                                                           |                         |                                                               |                     |
|        |                                        |                 |                      |                           | < <anterior< th=""><th>Siguiente&gt;&gt;</th><th></th><th></th></anterior<> | Siguiente>>             |                                                               |                     |

Ilustración 9 Paso 3 Registro Solicitud

Cuando el usuario termina de diligenciar los campos necesarios y hace clic en "Siguiente>>", la aplicación se dirige al paso 4, en el que se deben seleccionar los bienes de la solicitud.

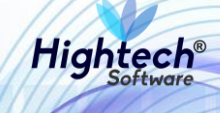

| - 60.6-At |        | UNIVERSIDAD<br>NACIONAL<br>DE COLOMBIA          | .edu.co              |                 |                                   |                    |                                                   | npbello@htsoft.co<br>Regresar a menu principal |  |  |  |
|-----------|--------|-------------------------------------------------|----------------------|-----------------|-----------------------------------|--------------------|---------------------------------------------------|------------------------------------------------|--|--|--|
| -         |        |                                                 |                      |                 | mpbello@htsoft.co <b>desde</b> 19 | 0.24.91.37   Sesic | nes 3/10 (1)                                      |                                                |  |  |  |
|           | RUTA D | DE ACCESO: BIENES Y SERVICIOS N » AC            | TIVOS FIJOS » OPERAT | IVO » MOVIMIEN  | TOS » REGISTRAR SOLICITUD         |                    |                                                   |                                                |  |  |  |
|           |        | Registro de Solicitud Moviemiento Activos Fijos |                      |                 |                                   |                    |                                                   |                                                |  |  |  |
|           | S      | eleccion de Bienes Paso (4                      | /5)                  |                 |                                   |                    |                                                   |                                                |  |  |  |
|           |        | Fecha                                           | 06/09/2018           |                 |                                   |                    |                                                   |                                                |  |  |  |
|           |        | Usuario                                         | LSRAMIREZR           | RAMIREZ RON     | IERO LUZ SHIRLEY                  | ]                  |                                                   |                                                |  |  |  |
|           |        | Tipo Movimiento                                 | 207-RETIRO DE E      | BIENES DEL SERV | 100                               | )                  |                                                   |                                                |  |  |  |
|           |        | Responsable                                     |                      | Estado          | Empresa                           |                    | Dependencia                                       | Teléfono                                       |  |  |  |
|           |        | 51835090-RAMIREZ ROMERO LUZ SHIRLEY             |                      | 1-ACTIVO        | 1001-NIVEL CENTRAL NIVEL NACIO    | DNAL               | 101070401-GERENCIA NACIONAL FINANCIERA Y ADMINIS* | 18078                                          |  |  |  |
|           |        |                                                 |                      |                 |                                   |                    |                                                   |                                                |  |  |  |
|           |        |                                                 |                      |                 | Asociar Bienes <<                 | Anterior Fi        | ulizar>>                                          |                                                |  |  |  |

Ilustración 10 Paso 4 Registro Solicitud

Al usuario hacer clic en "Asociar Bienes", la aplicación abre una ventana que muestra un formulario con los siguientes campos

- Empresa
- Item
- Placa
- Dependencia

| 200 | (### N | ACIONAL     | тррен                             | 0 |
|-----|--------|-------------|-----------------------------------|---|
| 1   |        |             | asociarBienes [asociarBienes.jsf] | n |
|     |        |             | FILTRO DE BIENES                  |   |
|     |        | Empresa     | Buscar Borrar                     |   |
|     |        | ltem        | Buscar Borrar                     |   |
|     |        | Placa       |                                   |   |
|     |        | Dependencia | Buscar Borrar                     |   |
|     |        |             | Asociar Filtrar Cerrar            |   |
|     |        |             |                                   |   |
|     |        |             |                                   |   |
|     |        |             |                                   | - |
|     |        |             |                                   |   |
|     |        |             |                                   |   |
|     |        |             |                                   |   |
|     |        |             |                                   |   |

Ilustración 11 Asociar Bienes

Cuando el usuario diligencia algún campo y hace clic en "Filtrar", la aplicación muestra el listado de bienes que cumplen los filtros y activa el botón "Asociar".

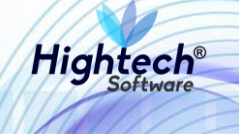

**NOTA:** Los bienes mostrados en esta búsqueda son bienes que no tienen partes significativas, ni son parte significativa de otro bien, si el usuario realiza la búsqueda de un bien que tenga partes significativas o sea parte significativa de otro bien, QUIPU mostrara un mensaje de error.

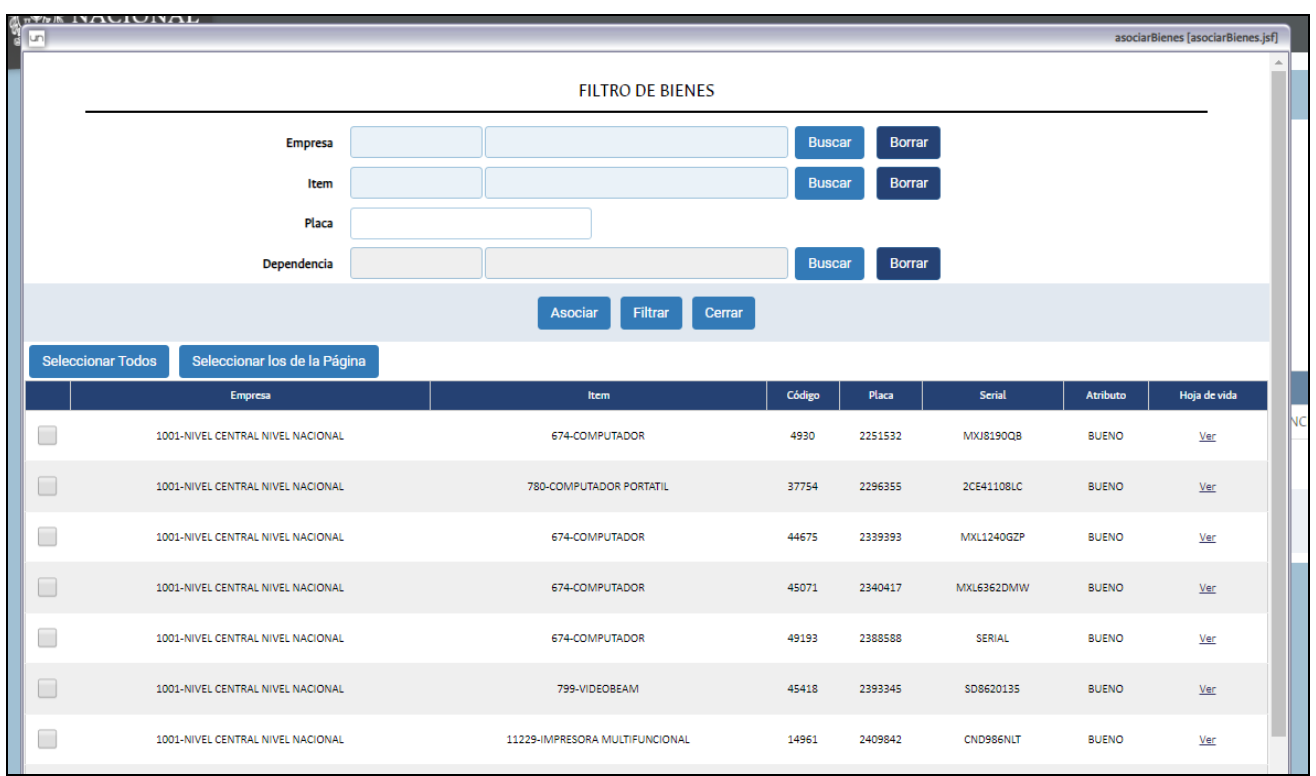

Ilustración 12 Búsqueda de Bienes

Luego de que el usuario selecciona uno o más bienes y hace clic en "Asociar" los filtros realizados se borran y vuelve a la ventana original de "Asociar Bienes". Cuando el usuario hace clic en "Cerrar" la aplicación regresa al paso 4 del registro y muestra el bien que fue seleccionado debajo del detalle del responsable.

| ALE DE     | niversidad<br>IACIONAL<br>e colombia | ♀ unal.       | edu.co             |                 |                |                               |                                                                              |                                                   | npbello@htsoft.co<br>Regresar a menu principal |   |
|------------|--------------------------------------|---------------|--------------------|-----------------|----------------|-------------------------------|------------------------------------------------------------------------------|---------------------------------------------------|------------------------------------------------|---|
|            |                                      |               |                    |                 | mpb            | ello@htsoft.co <b>desde</b> ` | 90.24.91.37   Sesi                                                           | ones 4/10 (1)                                     |                                                |   |
| RUTA DE AC | CCESO: BIENES Y SERVIC               | IOS N » ACTI  | VOS FIJOS » OPERAT | TIVO » MOVIMIEN | ITOS » REGISTR | AR SOLICITUD                  |                                                                              |                                                   |                                                |   |
|            | Registro de S                        | Solicitud     | l Moviemie         | nto Activ       | os Fijos       |                               |                                                                              |                                                   |                                                |   |
| Selec      | ccion de Bienes                      | Paso (4/      | 5)                 |                 |                |                               |                                                                              |                                                   |                                                |   |
|            |                                      | Fecha         | 06/09/2018         |                 |                |                               |                                                                              |                                                   |                                                |   |
|            |                                      | Usuario       | LSRAMIREZR         | RAMIREZ ROM     | AERO LUZ SHIR  | RLEY                          |                                                                              |                                                   |                                                |   |
|            | Tipo                                 | Movimiento    | 207-RETIRO DE I    | BIENES DEL SER  | /ICIO          |                               |                                                                              |                                                   |                                                |   |
|            |                                      |               |                    |                 |                |                               |                                                                              |                                                   |                                                |   |
|            | Re                                   | sponsable     |                    | Estado          |                | Empresa                       |                                                                              | Dependencia                                       | Teléfono                                       | 1 |
| 51         | 1835090-RAMIREZ ROM                  | MERO LUZ SH   | HIRLEY             | 1-ACTIVO        | 1001-NIVEL     | CENTRAL NIVEL NAG             | IONAL                                                                        | 101070401-GERENCIA NACIONAL FINANCIERA Y ADMINIS* | 18078                                          |   |
|            | E                                    | impresa       |                    | ltem C          | idigo Placa    | Serial Atrib                  | to                                                                           | Nuevo atributo                                    |                                                |   |
| <b></b>    | 1001-NIVEL CEN                       | TRAL NIVEL NA | CIONAL 674-CI      | DMPUTADOR 4     | 930 2251532    | MXI8190QB BUEN                | 0 1-BUENO                                                                    |                                                   | ٠                                              |   |
|            |                                      |               |                    |                 |                |                               |                                                                              |                                                   |                                                |   |
|            |                                      |               |                    |                 | As             | ociar Bienes                  | <anterior f<="" th=""><th>inalizar&gt;&gt;</th><th></th><th></th></anterior> | inalizar>>                                        |                                                |   |
|            |                                      | _             |                    | _               |                |                               |                                                                              |                                                   |                                                |   |

Ilustración 13 Paso 4 Registro Solicitud

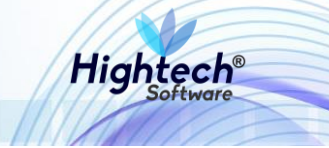

Al usuario hacer clic en "Finalizar>>", la aplicación se dirige al paso 5 del registro de solicitud en el que se puede ver un resumen del registro.

| DACIONAL<br>DE COLOMBIA        |                            |                  |                                   |                    |                                                   | Regresar a menu principal | ( |
|--------------------------------|----------------------------|------------------|-----------------------------------|--------------------|---------------------------------------------------|---------------------------|---|
|                                |                            |                  | mpbello@htsoft.co <b>desde</b> 19 | 0.24.91.37   Sesio | ones 4/10 (1)                                     |                           |   |
| A DE ACCESO: BIENES Y SERVICIO | S N » ACTIVOS FIJOS » OPER | ATIVO » MOVIMIE! | NTOS » REGISTRAR SOLICITUD        |                    |                                                   |                           |   |
| Deviatore de Ca                | 1                          |                  |                                   |                    |                                                   |                           |   |
| Registro de So                 |                            | ento Activ       | OS FIJOS                          |                    |                                                   |                           |   |
| Resultado del Registro         | de la Solicitud Pas        | o (5/5)          |                                   |                    |                                                   |                           |   |
|                                | Fecha 06/09/2018           |                  |                                   | 1                  |                                                   |                           |   |
| U                              | Isuario LSRAMIREZR         | RAMIREZ ROM      | MERO LUZ SHIRLEY                  |                    |                                                   |                           |   |
| Tipo Movir                     | niento 207-RETIRO DE       | BIENES DEL SER   | VICIO                             |                    |                                                   |                           |   |
|                                |                            |                  |                                   | J                  |                                                   |                           |   |
| Respo                          | onsable                    | Estado           | Empresa                           |                    | Dependencia                                       | Teléfono                  |   |
| 51835090-RAMIREZ ROME          | RO LUZ SHIRLEY             | 1-ACTIVO         | 1001-NIVEL CENTRAL NIVEL NACI     | ONAL               | 101070401-GERENCIA NACIONAL FINANCIERA Y ADMINIS* | 18078                     |   |
| Número Solicitud               | 1001-2018-2272             |                  |                                   |                    |                                                   |                           |   |
| Versión                        | 1                          |                  |                                   |                    |                                                   |                           |   |
| Fecha Registro                 | 06/09/2018                 |                  |                                   |                    |                                                   |                           |   |
| Fecha Vencimiento              | 06/11/2018                 |                  |                                   |                    |                                                   |                           |   |
| Estado                         | AUTORIZADA                 |                  |                                   |                    |                                                   |                           |   |
| Observaciones                  |                            |                  |                                   |                    |                                                   |                           |   |
| observationes                  |                            | 11               |                                   |                    |                                                   |                           |   |
|                                |                            |                  |                                   |                    |                                                   |                           |   |
|                                |                            |                  | Generar Report                    | e Iniciar          |                                                   |                           |   |

Ilustración 14 Paso 5 Registro Solicitud

Al usuario dar clic en "Generar Reporte", la aplicación abre una ventana en la que se muestra el progreso de la creación del reporte y da la opción de descargarlo cuando se genere.

| at  | ntsoft.co/sqf/menu?usuario=SOPORTEIT&sede=T&cedula=ST655090&email=mpbello@ntsof                                | L.C |
|-----|----------------------------------------------------------------------------------------------------|-----|
|     | 🧟 Generando Reporte - Google Chrome - 🗆 🗙                                                                      |     |
| ۲S  | ③ No seguro   web.nic05qat.htsoft.co/sgf/reporteSolicitudMovimiento?codSolicitud= Q                            | 1   |
|     |                                                                                                    | 1   |
| С   |                                                                                                    |     |
|     | 100% (Finalizado)<br>descarata                                                                                 |     |
| e   | and a second second second second second second second second second second second second second second second |     |
|     |                                                                                                    |     |
|     |                                                                                                    |     |
|     |                                                                                                    |     |
| Tij |                                                                                                    |     |
|     |                                                                                                    |     |
|     |                                                                                                    |     |
| RE  |                                                                                                    | 0   |
|     |                                                                                                    | f   |
| iol | reporte (8).pdf                                                                                                |     |
|     |                                                                                                    | 1   |

Ilustración 15 Generar Reporte

Cuando el usuario da clic en "Iniciar", la aplicación regresa al paso 2 del registro de solicitud.

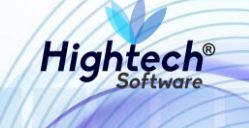

### 5.1.1.1.1.2 Gestión Solicitud

Al usuario dar clic en la opción "Gestión de solicitud", la aplicación muestra un formulario con los siguientes campos:

- Usuario
- Delegatorio
- Desde
- Hasta
- Empresa
- Tipo Movimiento
- Desde Dependencia
- Hasta Dependencia
- Responsable
- Estado Solicitud
- Numero de Solicitud
- Item
- Placa
- Serial

| N. TER | NACIONAL<br>de colombia         | unal.edu.co          | )                        |                       |               |                                |       | Regres | mpbello@htsoft.c | · 💓 |
|--------|---------------------------------|----------------------|--------------------------|-----------------------|---------------|--------------------------------|-------|--------|------------------|-----|
|        |                                 |                      |                          | mpbello@htsoft        | .co desde 190 | 0.24.91.37   Sesiones 1/10 (1) |       |        |                  |     |
|        |                                 |                      |                          |                       |               |                                |       |        |                  |     |
| RU     | TA DE ACCESO: BIENES Y SERVICIO | IS N » ACTIVOS FIJOS | » OPERATIVO » MOVIMIENTO | S » GESTION SOLICITUE | )             |                                |       |        |                  |     |
|        | Consultas para                  | a Gestión d          | e Solicitudes Mo         | vimientos de          | Activo        | s Fijos                        |       |        |                  |     |
|        |                                 |                      | e solicitades Mo         | vinitencos de         | Activo        | 51105                          |       |        |                  |     |
|        | Usuario                         |                      |                          | Buscar                | Borrar        | Delegatario                    |       |        | Buscar Born      | ar  |
|        | Desde                           |                      |                          |                       | Borrar        | Hasta                          |       |        | Bori             | ar  |
|        | Empresa                         |                      |                          | Buscar                | Borrar        | Tipo Movimiento                |       |        | Buscar Born      | ar  |
|        | Desde Dependencia               |                      |                          | Buscar                | Borrar        | Hasta Dependencia              |       |        | Buscar Born      | ar  |
|        | Responsable                     |                      |                          | Buscar                | Borrar        | Estado Solicitud               | TODOS |        |                  | •   |
|        | Número de Solicitud             |                      |                          |                       |               | Item                           |       |        | Buscar Born      | ar  |
|        | Placa                           |                      |                          |                       |               | Serial                         |       |        |                  |     |
|        |                                 |                      |                          |                       | _             | _                              |       |        |                  |     |
|        |                                 |                      |                          |                       | Bu            | Iscar                          |       |        |                  |     |
|        |                                 |                      |                          |                       |               |                                |       |        |                  |     |
|        |                                 |                      |                          |                       |               |                                |       |        |                  |     |

Ilustración 16 Gestión de Solicitudes

Si se desea realizar una búsqueda detallada se debe diligenciar por lo menos un campo del formulario, si se desea realizar una búsqueda general el usuario debe dar clic en el botón "Buscar", QUIPU traerá los datos almacenados en la base de datos.

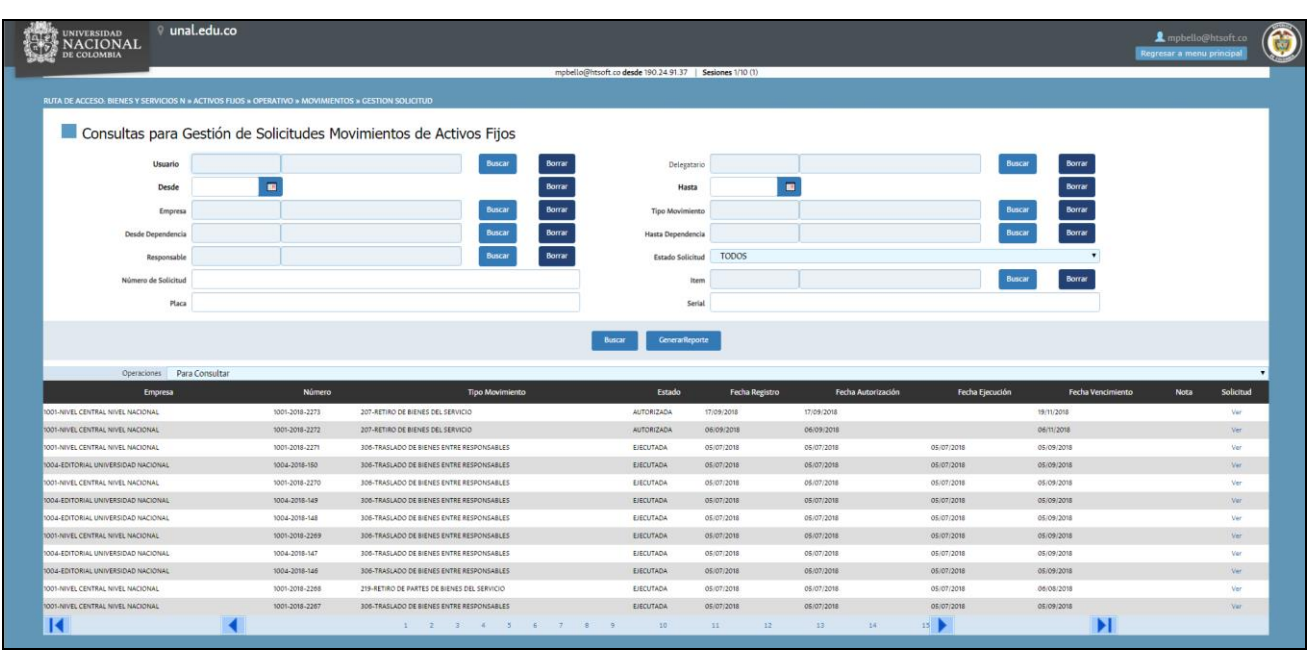

Ilustración 17 Búsqueda General

En la sección "Operaciones" existe una lista desplegable

| Operaciones    | Para Consultar                   |
|----------------|----------------------------------|
| Empre          | Para Consultar                   |
|                | Para Modificar                   |
| ENTRAL NIVEL I | Para Anular                      |
| ENTRAL NIVEL I | Para Autorizar/Rechazar/Devolver |
|                | Para Desautorizar                |
| ENTRAL NIVEL I | Para Ejecutar/Denegar            |

#### Ilustración 18 Operaciones

Las tareas que realiza cada opción se encuentran descrita en la siguiente tabla:

| OPERACIONES    | EFECTO DE LA OPERACIÓN                                                                                                    | Estados<br>Precondición para<br>realizar la<br>Operación |
|----------------|----------------------------------------------------------------------------------------------------|----------------------------------------------------------|
| Para Consultar | Son enlistadas todas las solicitudes de movimiento indistintamente del estado en el que se encuentran y se puede proceder a consultar la "Nota de la solicitud".                                                                                                    | Ninguno                                                  |
| Para Modificar | Son enlistadas las solicitudes que cumplen con el (los)<br>estado(s) de precondición y se puede proceder a<br>Modificar la solicitud haciendo clic en el icono.                                                                                                    | "Devuelta"                                               |
| Para Anular    | Son enlistadas las solicitudes que cumplen con el (los)<br>estado (s) precondición y se puede proceder a Anular<br>la solicitud haciendo clic en el link <u>Ver</u> del campo "Nota<br>Solicitud", seguidamente el usuario puede hacer clic en<br>el botón "Anular" para completar la operación. | "Modificada",<br>"Devuelta", o<br>"Desautorizada"        |

Hightech®

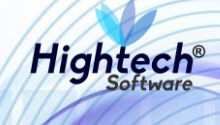

| Para Autorizar<br>/Rechazar/<br>Devolver | Son enlistadas las solicitudes que cumplen con el (los)<br>estado (s) de precondición y se puede proceder a<br>Autorizar, Rechazar o Devolver la solicitud haciendo<br>clic en el link <u>Ver</u> del campo "Nota Solicitud",<br>seguidamente el usuario puede hacer clic en el botón<br>"Autorizar", "Rechazar" o "Devolver" para completar la<br>operación. | "Modificada" o<br>"Desautorizada" |
|------------------------------------------|----------------------------------------------------------------------------------------------------|-----------------------------------|
| Para<br>Desautorizar                     | Son enlistadas las solicitudes que cumplen con el (los)<br>estado (s) de precondición y se puede proceder a<br>Desautorizar la solicitud haciendo clic en el link <u>Ver</u> del<br>campo "Nota Solicitud", seguidamente el usuario<br>puede hacer clic en el botón "Desautorizar" para<br>completar la operación.                                            | "Autorizada"                      |
| Para<br>Ejecutar/Denegar                 | Son enlistadas las solicitudes que cumplen con el (los)<br>estado (s) de precondición y se puede proceder a<br>Ejecutar o Denegar la solicitud haciendo clic en el link<br><u>Ver</u> del campo "Nota Solicitud", seguidamente el<br>usuario puede hacer clic en el botón "Ejecutar" o<br>"Denegar" para completar la operación.                              | "Autorizada"                      |

Cuando el usuario da clic en "Ver" ubicado en la columna "Solicitud", la aplicación muestra el detalle del movimiento

| <u>_</u>                                                                               |                                                             |            |                     |              |                         |                 |                 |                | [det                       | allesSolicitudMovimiento.jsf] |
|----------------------------------------------------------------------------------------|-------------------------------------------------------------|------------|---------------------|--------------|-------------------------|-----------------|-----------------|----------------|----------------------------|-------------------------------|
| Detalles del Movimiento                                                                |                                                             |            |                     |              |                         |                 |                 |                |                            |                               |
| Respons                                                                                | sable de la Solic                                           | itud       |                     |              |                         |                 |                 |                |                            | _                             |
| Solicitud No.<br>Fecha<br>Tipo Movimiento                                              | 1001-2018-2273<br>17/09/2018<br>207-RETIRO DE BIENES DEL SE | RVICIO     |                     |              | Versión<br>Estado Soli  | citud           | 1<br>AUTORIZADA |                |                            |                               |
| Empresa                                                                                | 1001-                                                       |            | NIVEL CENTRAL NIV   | VEL NACIONAL | Dependenci              | a               | 101070401-      |                | GERENCIA NACIO<br>ADMINIS* | NAL FINANCIERA Y              |
| Responsable<br>Delegado                                                                | 35457094-ABADI R. OMAIRA<br>51835090-RAMIREZ ROMERO         | LUZ SHIRLE | Y                   |              | Teléfono<br>Teléfono De | elegado         | 18078           |                |                            |                               |
| Detalles                                                                               | del Movimiento                                              | )          |                     |              |                         |                 |                 |                |                            |                               |
| Tipo de Contrato<br>Vigencia del Contrato<br>Número Contrato<br>Fecha Inicial Contrato |                                                             | 21-NINGUN  | 0                   |              |                         |                 |                 |                |                            |                               |
| Fecha Final Contrato<br>Fecha Vencimiento Solicitud<br>Observaciones                   |                                                             | 19/11/2018 |                     |              |                         |                 |                 |                |                            |                               |
| Bienes of                                                                              | de la Solicitud                                             |            |                     |              |                         |                 |                 |                |                            |                               |
| ltem                                                                                   | Código                                                      | Plac       | a Serial            | Atribut      | o                       | Almacén Destine | 0               | Bodega Destino |                            | Hoja de Vida                  |
| 674-COMPUTADOR                                                                         | 48897                                                       | 2111121    | SERIAL              | BUENO        | -                       |                 | -               |                | Ver                        |                               |
| Historia                                                                               | de la Solicitud                                             |            |                     |              |                         |                 |                 |                |                            |                               |
| Estado                                                                                 | Fecha                                                       |            |                     |              | Usuario                 |                 |                 | Observ         | aciones o Motivos          |                               |
| 3-AUTORIZADA                                                                           | 17/09/2018                                                  |            | LUZ SHIRLEY RAMIREZ | Z ROMERO     |                         |                 |                 |                |                            |                               |
|                                                                                        |                                                             |            |                     | Genera       | r Reporte               | Cerrar          |                 |                |                            |                               |

Ilustración 19 Detalles del Movimiento

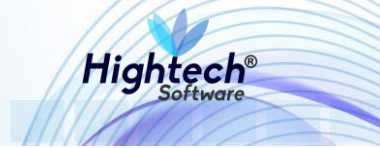

Al usuario dar clic en "Generar Reporte", la aplicación abre una ventana en la cual se puede ver el progreso de la creación del proceso y permite descargar el archivo en formato PDF

| Cenerando Reporte - Google Chrome                                                                   |          |         | X   | -  |
|----------------------------------------------------------------------------------------------------|----------|---------|-----|----|
| S No seguro   web.nic05qat.htsoft.co/sgf/reporteSolicitudMovimiento C I00%(Finalizado) descargar Ti | ?codSoli | icitud= | . Q |    |
|                                                                                                    |          |         |     | 0' |
| ol 🔁 reporte (8).pdf 🔷                                                                              | Mostrar  | todo    | ×   |    |

Ilustración 20 Generar Reporte